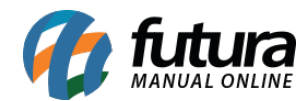

Sistema: Futura NFE

Caminho: Cadastro>Cadastro>Clientes

Referência: FN01

Versão: 2019.09.09

**Como funciona:** O menu cadastro de cliente auxiliará no controle de informações necessárias de cada cliente, nele contém informações básicas e obrigatórias a serem preenchidas, tais como: *CNPJ*, *I.E* (Inscrição estadual), *Razão Social*, *Nome Fantasia* e *Endereço*.

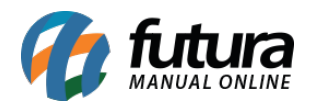

| Cadastro de Cliente × |                                                                                                    |             |              |              |                   |           |           |           |                 |                 |              |
|-----------------------|----------------------------------------------------------------------------------------------------|-------------|--------------|--------------|-------------------|-----------|-----------|-----------|-----------------|-----------------|--------------|
| Novo [F2]             | Editar [F3]                                                                                               | Excluir     | Gravar       | [F10]        | Cancelar [F9]     |           |           |           |                 |                 |              |
| Consulta P            | rincipal (Historico                                                                                       | o de Vendas | Produtos     | Vendidos     | <u>\</u>          |           |           |           |                 |                 |              |
| Codigo                | 33 S                                                                                                    | tatus Ativo |              | ~ 0          | Contribuinte ICMS | 9 - Não C | ontribuin | te ICM: 🗸 | Consu           | lta             |              |
| Tipo                  | Juridico CNPJ / CPF 57.344.509/0001-79 I.E. / R.G. Simples   Nacional Nacional Nacional Nacional Nacional |             |              |              |                   |           |           |           |                 |                 |              |
| Reg. Tributario       | Nenhum V                                                                                                  |             |              |              |                   |           |           |           |                 |                 |              |
| Razao Social          | CLIENTE TESTE                                                                                             |             |              |              |                   |           |           |           |                 |                 |              |
| Nome                  | CLIENTE TESTE dados sem                                                                                   |             |              |              |                   |           |           |           |                 |                 |              |
| E-mail                | cmeskita86@gmail.                                                                                         | com         |              |              |                   |           | v ci      | laacao    | Cod. Emp:       | 1               |              |
| Observacoes           |                                                                                                    |             |              |              |                   |           |           |           | Empresa:        | EMPRESA TES     | TELTDA       |
|                       |                                                                                                    |             |              |              |                   |           |           |           | Usuario: PAMELA |                 |              |
|                       |                                                                                                    |             |              |              |                   |           |           |           | Data            | 08/08/2014 1    | 4:34:05      |
|                       |                                                                                                    |             |              |              |                   |           |           |           | Atualizar o     | rom as info, da | Rec. Federal |
|                       | at the P                                                                                                  | F-1         | D D t        |              |                   |           |           |           |                 |                 |              |
| End. Faturame         |                                                                                                    | LIE co      | +E) Outr     | as informaci | tors of the       |           |           |           |                 |                 |              |
| CEP                   | 90460-150                                                                                                 | SP          | V Pais       |              | 1058 💊 BRA        | SIL       |           |           |                 |                 |              |
| Tipo                  | R                                                                                                    |             |              |              |                   |           |           |           |                 |                 |              |
| Endereco              | RUA 25 DE MARÇO                                                                                           |             |              |              |                   |           |           | Numero    |                 | 976             |              |
| Complemento           | LOJA 08                                                                                                   |             | Bairro       | CENTRO       |                   |           | 1         |           |                 |                 |              |
| Cidade                | 3550308                                                                                                   | SAO PA      | JLO          |              |                   | 1         | SAO PAU   | JLO       |                 |                 |              |
| Fone                  | (00) 0000-0000                                                                                            | Fone Outro  | Outro        | ~ (          | () -              | Celular   | Outro     |           | ~ (00)00        | 0000-0000       |              |
| Nextel ID             |                                                                                                    | Fone        | Preferencial | Fone         | ~                 |           |           | WhatsApp  | (19)99          | 421-3021        |              |
| Contato               | LINEU BAGGIO LEITE Contato E-Mail: carol6@gmail.com                                                       |             |              |              |                   |           |           |           |                 |                 |              |
| Observacoes           |                                                                                                    |             |              |              |                   |           |           |           |                 |                 |              |
|                       |                                                                                                    |             |              |              |                   |           |           |           |                 |                 |              |
|                       |                                                                                                    |             |              |              |                   |           |           |           |                 |                 |              |
|                       |                                                                                                    |             |              |              |                   |           |           | Copia     | r enderecc      | para            |              |
|                       |                                                                                                    |             |              |              |                   |           |           |           |                 |                 |              |

Além dos campos obrigatórios, existem outros campos importantes a serem preenchidos como, por exemplo, o campo **Tipo** onde será definido se este cliente é Pessoa Física ou Pessoa Jurídica. Caso o cliente seja Pessoa Jurídica deverá ser preenchido os campos abaixo:

Regime de Apuração de ICMS: Contendo as opções: Simples nacional, Lucro Presumido, Lucro Real ou Nenhum.

## **Contribuinte de ICMS:**

1º - Contribuinte ICMS: Esta opção deve ser utilizada quando a Pessoa Jurídica obtiver uma Inscrição Estadual habilitada no cadastro do Sintegra.

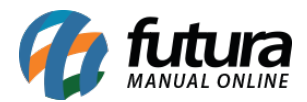

2º - Contribuinte Isento: Esta opção será utilizada quando a Pessoa Jurídica não obtiver uma Inscrição Estadual habilitada no cadastro do Sintegra, estando isento da mesma.

**9º - Não Contribuinte ICMS:** Esta opção deverá ser indicada quando a Pessoa Física/Jurídica obtiver ou não a Inscrição Estadual no cadastro do Sintegra, pois alguns tipos de não contribuintes podem possuir inscrição estadual.

É importante ressaltar que para os casos de Pessoa Jurídica é preciso indicar a opção **9**<sup>o</sup> somente quando a empresa tiver algum benefício estabelecido por lei, que isente da tributação válida aos contribuintes de ICMS, sendo necessário preencher o número da Inscrição Estadual.

<u>Curiosidade</u> O sistema é interligado com o site da receita, ao qual no momento que for inserido o **CNPJ** do seu cliente ele trará a opção de inserir o estado e logo após uma tela para digitar o código do site da receita, buscando assim as principais informações do cliente automaticamente. Esta função também é válida clicando no botão: **Atualizar com as info. Da Rec. Federal.** 

## Abas Alternativas

Além dos campos padrões, a tela de cadastro de clientes disponibiliza **abas alternativas** com funcionalidades extras e que facilitam o controle para o usuário. Segue abaixo o funcionamento de cada uma dessas abas:

Histórico de Vendas: Nesta opção o sistema trará todas as vendas efetuadas para esse cliente contendo ainda informações como: *Data de emissão, valor*, e número do pedido.

| Con         | sulta Principa                  | al Historico de ' | /endas Produtos Ve | endidos     |         |                |              |              |  |
|-------------|---------------------------------|-------------------|--------------------|-------------|---------|----------------|--------------|--------------|--|
| Codigo      | odigo 5902 RAZAO SOCIAL CLIENTE |                   |                    |             |         |                |              |              |  |
| Pedidos de: | 11                              | ate : //          | Filtrar            | Imprimir    |         |                |              |              |  |
| No Pedido   | Empresa                         | Data Emissao      | Data Entrada/Saida | Valor Total | Status  | Prazo de Pagto | Frete        | Forma de Pg. |  |
| 29302       | NOME FANTASIA EMPRESA           | 20/12/2016        | 20/12/2016         | 55,00       | Baixado |                | 0 - Emitente |              |  |
|             |                                 |                   |                    |             |         |                |              |              |  |

**Produtos Vendidos:** Este menu mostra todos os produtos que já foram vendidos para o cliente, contendo filtros que facilitam a busca de produtos específicos.

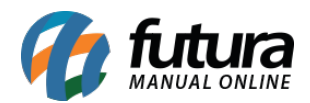

| Consulta          | X      | Principal            | His    | torico de Vendas | Produtos Vendidos  |         |            |                |
|-------------------|--------|----------------------|--------|------------------|--------------------|---------|------------|----------------|
| Codigo            | 5902 F | RAZAO SOCIAL CLIENTE |        |                  |                    |         |            |                |
| Produto:          |        | 9                    |        |                  | Filtrar            |         |            |                |
| Periodo:          | 11     | ate : / /            |        |                  | T ind di           |         |            |                |
| Status do Pedido: | Todos  | ~                    |        |                  |                    |         |            |                |
| Nro Pedido        | Status | Data Emissao         | Codigo | Referencia       |                    | Produto | Quantidade | Valor Unitario |
| 29302             | Baixa  | do 20/12/2016        | 12501  | TESTE            | CARTAO PAPEL TESTE |         | 10         | 5,50           |
|                   |        |                      |        |                  |                    |         |            |                |
|                   |        |                      |        |                  |                    |         |            |                |
|                   |        |                      |        |                  |                    |         |            |                |
|                   |        |                      |        |                  |                    |         |            |                |

**Endereço de Entrega**: Endereços alternativos para entrega também podem ser adicionados em uma aba à parte.

| Cadastro                                                 | de Cliente ×                                                     |                              |              |  |  |  |  |
|----------------------------------------------------------|------------------------------------------------------------------|------------------------------|--------------|--|--|--|--|
| F216vv F3Editar Exclur F10 Gravar Carcelar               |                                                                  |                              |              |  |  |  |  |
| Consulta Principal Historico de Vendas Produtos Vendidos |                                                                  |                              |              |  |  |  |  |
| Codigo                                                   | 5902 Status Ativo Contribuinte ICMS 1 - Contribuinte ICMS        | · · Canadia                  |              |  |  |  |  |
| Tipo:                                                    | Juridico VCNPJ / CPF 58.961.059/0001-26 I.E. / R.G. 347.506.748. | 510 Simples                  |              |  |  |  |  |
| Reg. Ap. ICMS                                            | Simples Nacional V                                               | Nacional                     |              |  |  |  |  |
| Razao Social                                             | RAZAO SOCIAL CLIENTE                                             | north                        |              |  |  |  |  |
| Nome                                                     | NOME FANTASIA CLIENTE dado                                       | is sem                       |              |  |  |  |  |
| E-mail                                                   | diente@email.com.br                                              | Jacao Cadastrado Por         |              |  |  |  |  |
| Observacoes                                              | Observações do Cadastro                                          | Cod. Emp. 1                  |              |  |  |  |  |
|                                                          |                                                                  | Empresa: NOME FANTASI        | IA EMPRESA   |  |  |  |  |
| Doc Estrangeir                                           | 0                                                                | Osdano: FUTURA               |              |  |  |  |  |
|                                                          |                                                                  | Data 20/12/2016 11:          | 122353       |  |  |  |  |
|                                                          |                                                                  | Atualizar com as info. da Re | Rec. Federal |  |  |  |  |
| End. Faturar                                             | nento [Alt+F] End. Entrega (Alt+E) Outros Documentos             |                              |              |  |  |  |  |
| Novo                                                     | Editar Excluir                                                   |                              |              |  |  |  |  |
| CEP                                                      | 69906-350 UF AC V Pais 1058 BRASIL                               |                              |              |  |  |  |  |
| Тіро                                                     | R Descricao ENTREGA                                              |                              | Descricao    |  |  |  |  |
| Endereco                                                 | A                                                                | Numero 1                     | * ENTREGA    |  |  |  |  |
| Complemento                                              | 123 Bairro FLORESTA                                              |                              |              |  |  |  |  |
| Cidade                                                   | 1200401 RTO BRANCO                                               | VCO                          |              |  |  |  |  |
| Fone                                                     | () - Fone Outro Outro V () - Celular Outro                       | × () -                       |              |  |  |  |  |
| Fax                                                      | () - Nextel ID                                                   |                              |              |  |  |  |  |
| Contato                                                  | Contato E-Mail:                                                  |                              |              |  |  |  |  |
| Observacoes                                              |                                                                  |                              |              |  |  |  |  |
|                                                          |                                                                  |                              |              |  |  |  |  |
|                                                          |                                                                  |                              |              |  |  |  |  |
|                                                          | Gravar Concelor C                                                | Coniar enderero para         |              |  |  |  |  |
|                                                          | Citroni Concour                                                  | replan and a see pall tim    |              |  |  |  |  |
|                                                          |                                                                  |                              |              |  |  |  |  |
|                                                          |                                                                  |                              |              |  |  |  |  |
|                                                          |                                                                  |                              |              |  |  |  |  |
|                                                          |                                                                  |                              |              |  |  |  |  |

**Outros Documentos:** Caso necessário, é possível preencher a **Inscrição Municipal** e **Suframa** do determinado cliente através desta aba:

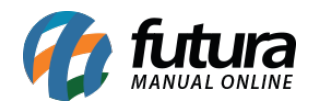

| Cadastro de Cliente ×                      |                                                                                |          |             |                             |  |  |  |  |
|--------------------------------------------|--------------------------------------------------------------------------------|----------|-------------|-----------------------------|--|--|--|--|
| F21/ovo F3Edtar Exclur F10 Gravar Cancelar |                                                                                |          |             |                             |  |  |  |  |
| Consul                                     | Consulta Principal Historico de Vendas Produtos Vendidos                       |          |             |                             |  |  |  |  |
| Codigo                                     | Jgo 5902 Status Ativo Contribuinte ICMS 1-Contribuinte ICMS V annu territoria  |          |             |                             |  |  |  |  |
| Tipo:                                      | 2: Jurideo V CNPJ / CPF S8.961.059/0001-26 L.E. / R.G. 347.506.748.510 Simples |          |             |                             |  |  |  |  |
| Reg. Ap. ICMS:                             | Simples Nacional V                                                             |          | Nacion      | al                          |  |  |  |  |
| Razao Social                               | RAZAO SOCIAL CLIENTE                                                           |          |             |                             |  |  |  |  |
| Nome                                       | NOME FANTASIA CLIENTE dad                                                      | dos sem  |             |                             |  |  |  |  |
| E-mail                                     | cliente@email.com.br                                                           | alidacao | adastrado   | o Por:                      |  |  |  |  |
| Observacoes                                | Observações do Cadastro                                                        |          | Jou. Emp:   | 1                           |  |  |  |  |
|                                            |                                                                                |          | mpresa:     | NOME FANTASIA EMPRESA       |  |  |  |  |
| Doc Estrangeiro                            |                                                                                | 0        | suario:     | FUTURA                      |  |  |  |  |
|                                            |                                                                                | P        | Jata        | 20/12/2016 11:22:53         |  |  |  |  |
|                                            |                                                                                | A        | Atualizar o | om as info. da Rec. Federal |  |  |  |  |
| End. Faturam                               | ento [Alt+F] End. Entrega (Alt+E) Outros Documentos                            |          |             |                             |  |  |  |  |
| Ins. Municipal                             | 423422                                                                         |          |             |                             |  |  |  |  |
|                                            | 123123                                                                         |          |             |                             |  |  |  |  |
| Suframa :                                  | 123456789                                                                      |          |             |                             |  |  |  |  |
|                                            |                                                                                |          |             |                             |  |  |  |  |
|                                            |                                                                                |          |             |                             |  |  |  |  |
|                                            |                                                                                |          |             |                             |  |  |  |  |
|                                            |                                                                                |          |             |                             |  |  |  |  |
|                                            |                                                                                |          |             |                             |  |  |  |  |
|                                            |                                                                                |          |             |                             |  |  |  |  |
|                                            |                                                                                |          |             |                             |  |  |  |  |
|                                            |                                                                                |          |             |                             |  |  |  |  |
|                                            |                                                                                |          |             |                             |  |  |  |  |
|                                            |                                                                                |          |             |                             |  |  |  |  |
|                                            |                                                                                |          |             |                             |  |  |  |  |
|                                            |                                                                                |          |             |                             |  |  |  |  |
|                                            |                                                                                |          |             |                             |  |  |  |  |
|                                            |                                                                                |          |             |                             |  |  |  |  |
|                                            |                                                                                |          |             |                             |  |  |  |  |